## 研究所學位考試申請暨管理系統

## 指導教授-助理設定 說明書

步驟一、登入(網址:<u>http://portal.stust.edu.tw/DegreeApp/login.aspx</u>)

| Graduates                                                                                                    | Students Degree Exam Application and Management                                                                                                    |
|----------------------------------------------------------------------------------------------------|----------------------------------------------------------------------------------------------------|
|                                                                                                    | ★ ★ ★ Welcome ★ ★ ★                                                                                                    |
|                                                                                                    | 帳號(Username):                                                                                                    |
|                                                                                                    | 密碼(Password):<br>登入(Login)                                                                                                    |
|                                                                                                    | 忘記密碼<br><u>(Forget Password)</u>                                                                                                    |
| ※ 登入説明 Usage:                                                                                                    |                                                                                                    |
| <ol> <li>9 生帳號督為學號(含英文字母<br/>Student Username: Your Student Username: Your Student Username: Your Student Username: Default Password: Your Ended Student Password: Your Ended Student Passwor</li></ol> | , 共8碼, ) 行政人員為emai喉號; 器碼與emai相同。<br>Student I.D. no.<br>name: your email account;<br>nail Password.                                                                                                    |
| 2. 如有問題,請洽教務處註冊組(<br>If you have any questions<br>For those who forget your<br>application form to the CII                                                                                                    | 分欄:2130); <mark>忘記名碼使用者</mark> 需填宫 <u>電子郵件密碼變更申請表</u> 經過審核啟用再登入。<br>, please contact the Registry Division (ext. 2130),<br>password, please fill the linked password change<br>VC (ext. 2601) for system access. |
| 3. 建議使用,最佳解析1024*76                                                                                                    | 8.                                                                                                    |

步驟二、點選設定帳號/設定助理

| 」 檔案 (1) 編輯 (2) 機觀 (2) 裁酌 最 要 (2) 工具 (1) 說明 (2) |                          |                      |
|-------------------------------------------------|--------------------------|----------------------|
| 😭 🎲 🌈 系統公告                                      | 🙆 •                      | 🔊 - 🖶 - 🔂 網頁 🕑 - 🧼 🤻 |
| 研究所學位考試申請暨管                                     | 「理系統                     | *                    |
| 單位:110 指導教授 許組代碼:T 指導教授 姓名:蘇建郡<br>指導教授          | 出<br>jout<br>:最新消息(News) |                      |
| 公告標題<br>Title                                   | 公告單位 發布日<br>Division Dat | 1期<br>e              |
| 指導教授-學位考試委員建議名單輸入與維護說明書                         | 註冊組 2010/                | 4/7                  |
| 系所主管-設定助理説明書                                    | 註冊組 2010/                | 4/7                  |
| 系助理-學位考試線上審查説明書                                 | 註冊組 2010/                | 4/7                  |
| 研究生-學位考試線上申請説明書                                 | 註冊組 2010/                | 4/7                  |
| 各項功能開放時間                                        | 計網中心 2010/               | 4/6                  |
| 系統流程説明                                          | 計網中心 2010/               | 4/6                  |
| 論文格式與範例                                         | 註冊組 2010/2               | 3/31                 |
| THESIS FORMAT                                   | 註冊組 2010/2               | 3/31                 |
| 外國文撰寫論文格式說明                                     | 註冊組 2010/2               | 3/31                 |
| Graduate Students Degree Examination Timetable  | 註冊組 2010/2               | 3/31                 |
| 本學期申請學位考試同學於5月31日前上網登錄及確認英文姓名                   | 註冊組 2010/                | 3/30                 |
| 982日間都研究所學位考試日程表                                | 註冊組 2010/2               | 3/30                 |

步驟三、按新增助理輸入本校該助理E-mail帳號後按查詢姓名;確認系助理姓名無誤後,設定帳號瀏覽期限後按新增即完成系助理設定。

| 」檔案 ④ 編輯 ④ 檢視 ── 我的最愛 ④ 工具 ① 説明 ⊞       |                       |          |
|-----------------------------------------|-----------------------|----------|
| 😭 🍄 🏉 南台科技大學 學位考試申請系統                   | 👌 • 🗟 -> 🌲 • 📴 網頁 🕑 • | »        |
| 研究所學位考試申請暨管理系統                          |                       | <u> </u> |
| 單位:I10 指導教授 群組代碼:T 指導教授 姓名:蘇建郡          |                       |          |
| 指導教授 → 學位考試專區 → 設定帳號 → 檔案下載 → 系統公告 → 登出 |                       |          |
| 型位考試申請系統: 設定販選                          |                       |          |
| 110. 北坡地域 # + • 0. 级 新增助理               |                       |          |
|                                         |                       |          |
|                                         |                       |          |

| 備案(予)編輯(E) 檢視(Y) 我的最愛(A) 工具(I) 説明(E)                        |                        |
|-------------------------------------------------------------|------------------------|
| 😭 🍄 🏉 南台科技大學 學位考試申請系統                                       | 🏠 • 🗟 • 🚔 • 🔂 網頁 🕑 • 🤺 |
| 研究所學位考試申請暨管理系統                                              |                        |
| 單位:I10 指導救授 群組代碼:T 指導救授 姓名:蘇建郡                              |                        |
| 指導教授 ▶ 學位考試專區 ▶ 設定帳號 ▶ 檔案下載 ▶ 系統公告 ▶ 登出                     |                        |
| 如何的maden Download Announcement Edgent<br>學位考試申請系統:蒙定賄賂:蒙定賄雎 |                        |
|                                                             |                        |
| I10 指導教授 共:0 筆 <u>机偏期理</u>                                  |                        |
|                                                             |                        |
| *E-mail 帳號: 查詢姓名 (請先輸入Email帳號,再按[查詢姓名]鈕)                    |                        |
| (例:M9090104@mail.stut.edu.tw或M9090104@webmail.stut.edu.tw   | ,請輸入M9090104)          |
| *姓名:                                                        |                        |
| * <b>權限(角色):</b> ▼指導教授助理 ▼                                  |                        |
| *可溯覽資料: 110 指導教授助理-蘇建郡                                      |                        |
| *帳號版用否:   Y 啟用 🔽                                            |                        |
| (格式如:2010/06/30,期駅不可超過一年)                                   |                        |
| 4 新增                                                        |                        |
| 關閉畫面                                                        |                        |
|                                                             |                        |